# PLANILLA IVA-FEL

# **Manual para Usuarios Externos**

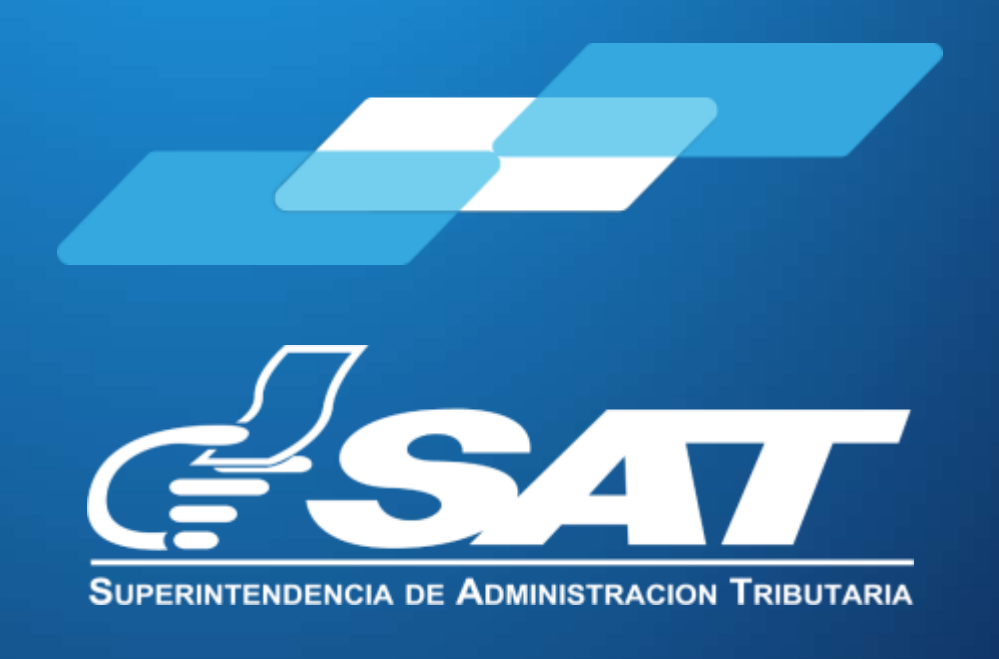

Contribuyendo por el país que todos queremos

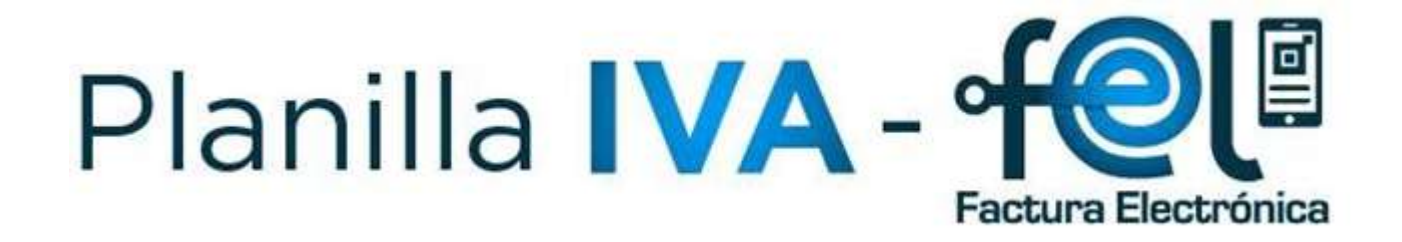

## Manual para Usuarios Externos

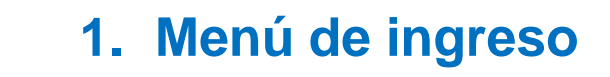

影

B

 $\odot$ 

- 2. Sistema Planilla IVA-FEL
- 3. Ingreso Datos del Patrono
- 4. Visualizar Documentos Tributarios
  - 5. Ingreso de Documentos Tributarios en Papel
- 6. Presentar Planilla
- 7. Planillas Presentadas

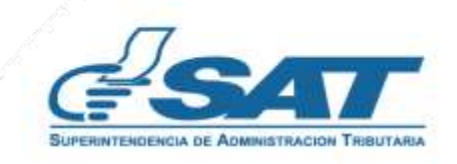

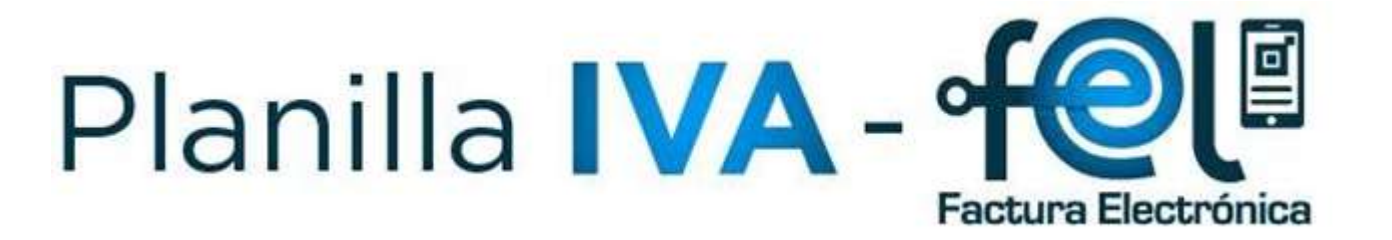

#### Requerimientos Básicos para ingreso al Sistema

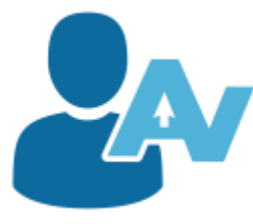

✓ Contar con acceso a la Agencia Virtual
 ✓ Estar afiliado al Régimen Asalariado

#### 1. Menú de ingreso

Ingresar al Portal SAT <u>https://portal.sat.gob.gt/portal/</u> y seleccionar la opción de Agencia Virtual para autenticarse:

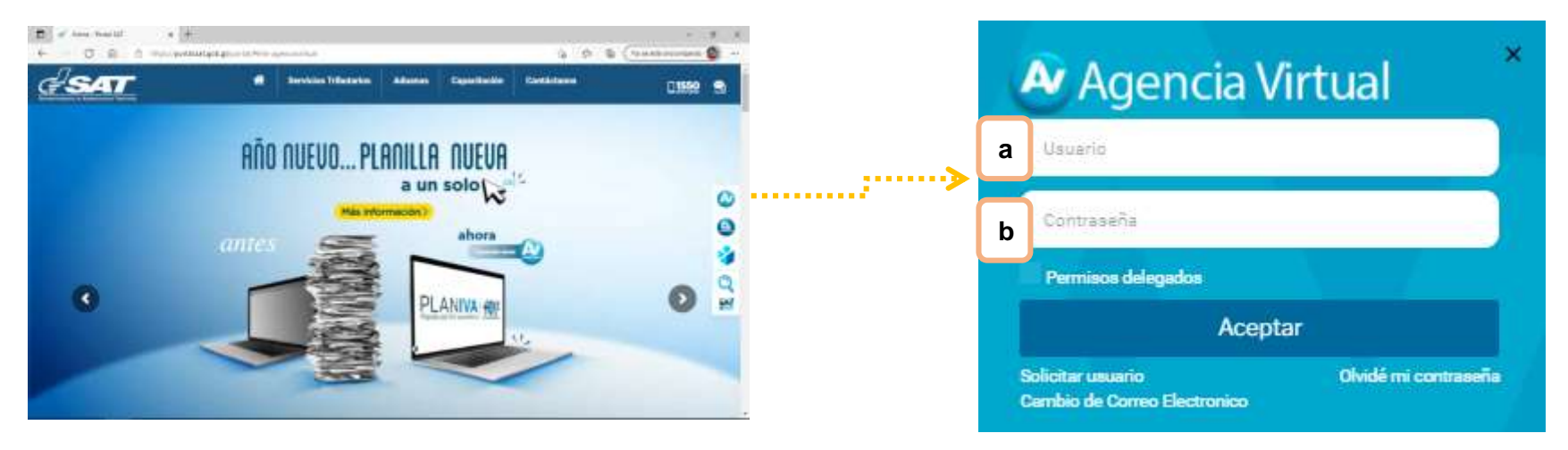

#### Ingresa los datos

- a. Usuario: NIT del usuario
- b. Contraseña: Ingresa la contraseña seleccionada por el usuario.

El sistema muestra las opciones y el usuario deberá ingresar al menú de Servicios.

|           | SAT                                                           | Agencia Virtual                                                                                                    |
|-----------|---------------------------------------------------------------|----------------------------------------------------------------------------------------------------|
| Servicios | Admon. de Cuerta  Servicios  Canaultas  Apticaciones  U Satir | Image: Section of the section of the sectio |
|           |                                                               | tratactas por visitaritos:                                                                                                    |

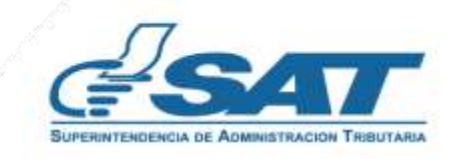

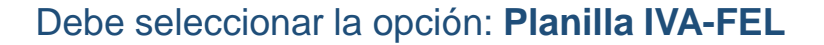

|                  | Agencia Virtual                   |
|------------------|-----------------------------------|
| Admón. de Cuenta | Otros                             |
| Servicios        | Devolución de Crédito Fiscal      |
| Q Consultas      | Solicitud Facilidades de Pago Web |
| Aplicaciones     | Solicitudes del Contribuyente     |
| (U) Salir        | Planilla IVA-FEL                  |
|                  |                                   |
|                  | Planilla IVA-FEL                  |

#### 2. Sistema Planilla IVA-FEL:

El sistema identifica el usuario, muestra el IVA Crédito y los totales de los documentos tributarios contenidos en los sistemas de FEL, FYDUCA, DUCA, Formularios DeclaraGuate. Así como los Documentos Tributarios en Papel pre-impresos que se ingresen.

| <b>947</b> = '                                     | Yamilia del IVA-FEL  |                     | 💿 Estimado Contribuyente          |
|----------------------------------------------------|----------------------|---------------------|-----------------------------------|
| Montos Ingresad a                                  | b                    | С                   | d                                 |
| FEL )<br>IVA: Q. 0                                 | PAPEL ><br>IVA: Q. 0 | DUCA ><br>IVA: Q. 0 | FORMULARIOS DG ><br>IVA: Q. 0     |
| Panilas Prese                                      | ntartas              | e IVA: Q. 0<br>Q.6  | Presentar Plantin                 |
| Hi Veuelizar Documentos<br>Periodo d<br>01/01/2021 | el 31/12/2021        | Periodo al          | NIT Emisor                        |
| -Seleccione-                                       | ento.                |                     | Visualizar Documentos Tributarios |

- a. FEL: Muestra el IVA Crédito y el Total de los Documentos Tributarios Electrónicos.
- b. Documentos Tributarios en Papel: Muestra el IVA Crédito y el Total de los Documentos Tributarios en Papel.
- c. DUCA: Muestra el IVA Crédito pagado en Formulario SAT-8560.
- d. Formularios DG: Muestra el IVA Crédito contenidos en los formularios SAT-2311, SAT-2799, SAT-2901
- e. Total: Muestra la sumatoria del IVA Crédito y el Total de los Documentos de los incisos anteriores

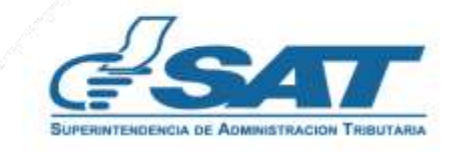

### 3. Ingreso Datos del Patrono:

El sistema cuenta con la opción para ingresar el NIT del Patrono para quien labora y a quien deberá informarle que presentó Planilla IVA-FEL, el correo electrónico para la recepción del Formulario SAT-1111 y Constancia de Recepción de Planilla IVA-FEL.

| <b>41</b>                  | Planifia del IVA-FEL  |                        |                                             | Estimado Contribuyente NT:        |
|----------------------------|-----------------------|------------------------|---------------------------------------------|-----------------------------------|
| s del Patrono              | The second second     |                        |                                             |                                   |
| IT patrono                 | Montos Ingresados     |                        |                                             |                                   |
| nbre patrono<br>S LAURELES | IVA: Q. 859.46        | IVA: Q. 0              |                                             | IVA: Q. 0                         |
| EDAEI ANONIMA              | 9.637.65              | 4.                     |                                             |                                   |
| gmal.com                   |                       |                        | TOTAL >                                     |                                   |
| Actualizar                 |                       |                        | IVA: Q. 859.46                              |                                   |
|                            |                       |                        | IL LIGHT                                    |                                   |
|                            | Planilas Prese        | rtadas \               | Ingreso de Documentos Tributarios en Papell | Presentar Planita                 |
|                            |                       |                        |                                             |                                   |
|                            | Visualizar Documentos |                        |                                             |                                   |
|                            | Penodo d              | el                     | Periodo al                                  | NIT Emisor                        |
|                            |                       |                        |                                             |                                   |
|                            | Tipo Docum            | ento                   |                                             | Visualizar Documentos Tributarios |
|                            |                       |                        |                                             |                                   |
|                            |                       |                        |                                             |                                   |
|                            |                       | 7                      |                                             |                                   |
|                            |                       |                        |                                             |                                   |
|                            |                       |                        |                                             |                                   |
|                            |                       | Datos del Patrono      |                                             |                                   |
|                            | •••••                 |                        |                                             |                                   |
|                            |                       | NIT patrono            |                                             |                                   |
|                            | 90                    | 49125                  |                                             |                                   |
|                            |                       | Nombre patrono         |                                             |                                   |
|                            | S                     | OCIEDAD ANONIMA        |                                             |                                   |
|                            | -                     | nail nara notificación |                                             |                                   |
|                            | Er                    |                        |                                             |                                   |
|                            | e                     | ampro(@gmail.com       |                                             |                                   |

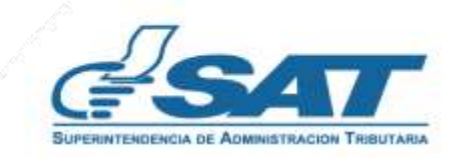

1-1

#### 4. Visualizar Documentos Tributarios:

Permite visualizar los Documentos Tributarios que respalda el impuesto en Planilla IVA-FEL.

| Visualizar Documentos a Periodo del | <b>b</b><br>Periodo al | C NIT Emisor                                   |
|-------------------------------------|------------------------|------------------------------------------------|
| 01/01/2021                          |                        | Hereit And And And And And And And And And And |
| Tipo Documento:<br>-Seleccione-     | ď                      | e Visualizar Documentos Tributarios            |

- a. Período del: Por default se encontrará la fecha inicial del período a presentar.
- b. Período al: Por default se encontrará la fecha final del período a presentar.
- c. NIT Emisor: En caso desea realizar la búsqueda de un contribuyente emisor en específico.
- d. Tipo Documento: Puede realizar la búsqueda de acuerdo a los siguientes documentos:
  - ✓ FEL
  - ✓ DOCUMENTOS TRIBUTARIOS EN PAPEL
  - ✓ FORMULARIOS DG
  - ✓ DUCA
- e. Visualizar Documentos Tributarios: Muestra los documentos de acuerdo a los parámetros seleccionados.

**NOTA:** Puede visualizar los Documentos Tributarios Electrónicos, DUCA'S y Formularios Declaraguate, los cuales se descargan de formar automática. Posteriormente al ingresar los documentos tributarios en papel, también podrá visualizarlos de la misma forma.

| Est<br>trib<br>a l<br>rela<br>neç | a opción<br>utarios qu<br>a capacio<br>acionados<br>gocio activ | permite e<br>le no sean<br>dad de co<br>a las c<br>/o. | xcluir los<br>razonab<br>nsumo<br>ompras | documen<br>les confor<br>y que es<br>del giro | tos<br>me<br>tén<br>del | ····•         | Excluir/I                                    | ncluir        | •••••• |                 |
|-----------------------------------|-----------------------------------------------------------------|--------------------------------------------------------|------------------------------------------|-----------------------------------------------|-------------------------|---------------|----------------------------------------------|---------------|--------|-----------------|
|                                   | NIT del Proveedor                                               | Nombre del<br>Proveedor                                | Fecha del<br>Documento                   | Tipo de<br>Documento                          | Serie                   | No. Documento | No. Autorizacion                             | Total Compras | IVA    | Excluir/Incluir |
|                                   | 12387                                                           | PROVEEDOR 1                                            | 14/01/2021                               | FACT                                          | 1AD56F0D                | 3417393457    | 1AD56F0D-CBB1-<br>4931-9FF7-<br>139A9C143689 | Q75.00        | Q8.04  |                 |
|                                   | 98745                                                           | PROVEEDOR 2                                            | 14/01/2021                               | FACT                                          | 1AD56F0D                | 3417393457    | 1AD56F0D-CBB1-<br>4931-9FF7-<br>139A9C143689 | Q75.00        | Q8.04  |                 |
|                                   | 60587 K                                                         | PROVEEDOR 3                                            | 15/01/2021                               | FACT                                          | ADFEB0A8                | 1019364585    | ADFEB0A8-3CC2-<br>44E9-A4F5-<br>9C0F6F1B7A7F | Q299.00       | Q32.04 |                 |
|                                   | 14785                                                           | PROVEEDOR 4                                            | 15/01/2021                               | FACT                                          | ED2137EB                | 211045270     | ED2137EB-0C94-<br>4896-868C-<br>E08CD1E9A877 | Q499.00       | Q53.46 | 0               |

**IMPORTANTE:** El Total Compras excluye el valor consignado en Otros Impuestos e IDP.

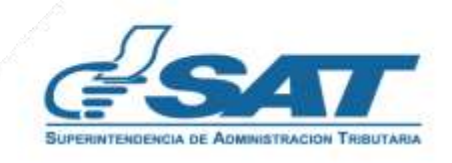

#### 5. Ingreso de Documentos Tributarios en Papel:

En esta opción permitirá ingresar los Documentos Tributarios que le hayan emitido en Papel pre-impresos vigentes hasta el 30 de junio de 2022.

| FEL<br>IVA Q                  | . 188.7              | PAPEL )<br>IVA Q. 0.00                | DUCA )<br>IVA Q. 0.00           | FORMULARIOS DG        |                         |
|-------------------------------|----------------------|---------------------------------------|---------------------------------|-----------------------|-------------------------|
|                               |                      | I I I I I I I I I I I I I I I I I I I | TOTAL ><br>A: Q. 188.7          |                       |                         |
|                               | Pianikas Presentadas | bigreso de Dor                        | saventies Tributation on Plapel | Presentar Panilla     |                         |
|                               |                      | Ingreso de Documento                  | ♥<br>os Tributarios en Pa       | pel                   |                         |
| Ingreso Documentos Tributario | os en Papel          |                                       |                                 |                       |                         |
| a Fecha*                      | b Seri               | e* <b>C</b>                           | No. Factura:*                   | d NIT:*               | Nombre del Proveedor:   |
|                               |                      |                                       |                                 |                       |                         |
| Precio Total:*                | <b>g</b><br>Tipo Com | pustible:                             | ntidad de Galones:              | Otros Impuestos:*     | Valor Otros Impuestos:* |
|                               |                      |                                       |                                 |                       |                         |
|                               |                      |                                       | Limp                            | piar datos ingresados | k Guardar               |

- a. Fecha: Fecha de emisión del Documento Tributario a ingresar.
- b. Serie: Serie del Documento Tributario a ingresar.
- c. No. Factura: Número del Documento Tributario a ingresar.
- d. NIT: Número de Identificación Tributaria del proveedor del bien o servicio adquirido.
- e. Nombre del Proveedor: El sistema muestra automáticamente el nombre del proveedor de acuerdo al NIT ingresado.
- f. Precio Total: Debe ingresar el Valor Total del Documento Tributario.
- g. Tipo de Combustible: Debe elegir el tipo de combustible cuando corresponda.
- h. Cantidad de Galones: Debe ingresarse la cantidad de galones consumidos de combustible seleccionado.
- i. Otros Impuestos: Debe seleccionarse en caso el Documento Tributario contenga otro impuesto (ej. Tabaco, Turismo Hospedaje)
- j. Valor Otros Impuestos: Debe ingresarse el valor que corresponde a Otros Impuestos.
- **k.** Guardar: Almacena el Documento Tributario ingresado.
- I. Limpiar datos ingresados: Permite eliminar los registros ingresados.

#### **Notas Importantes:**

- ✓ Al ingresar y guardar un documento tributario en papel erróneo, no podrá anularse, pero puede dirigirse a visualizar Documentos Tributarios en Papel y seleccionar "Excluir" para que no sea tomada en cuenta en la presentación de la Planilla IVA-FEL.
- Puede modificar los datos ingresados del documento guardado, al ingresar nuevamente el registro, se reemplazará la información.

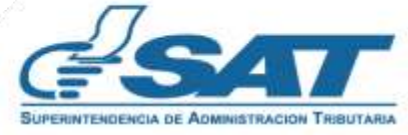

#### 6. Presentar Planilla:

En esta opción permitirá presentar la planilla del Impuesto al Valor Agregado, generando el formulario y la Constancia de Recepción de Planilla IVA-FEL

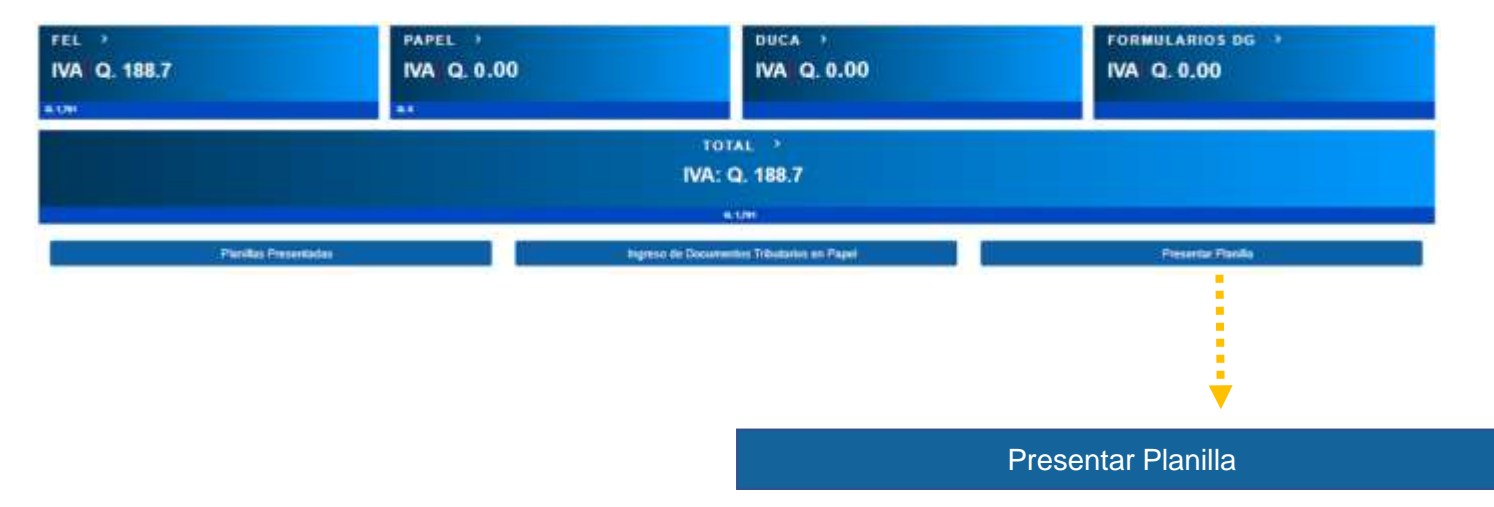

El sistema enviará una notificación al correo electrónico ingresado, el cual contendrá un link para descargar el Formulario SAT-1111, así como la Constancia de Recepción de Planilla IVA-FEL.

| Jon                                                                                                    | <b>GSA</b>                                     | 7                    | PLANILLA                        | PARA EL              | CRÉDIT<br>R AGRE | O POR<br>GADO    | SAT-            | 1111   |
|----------------------------------------------------------------------------------------------------|------------------------------------------------|----------------------|---------------------------------|----------------------|------------------|------------------|-----------------|--------|
| C-SAI                                                                                                    | 1.946.11.0.1                                   |                      |                                 | rpoento Sobre li     | o Renta          |                  | 1640565         | 185531 |
|                                                                                                    | 1. NIT DEL CONT                                | RIBUYENTE            | 12345                           | Contribuyent         | e Respon         | able             |                 |        |
|                                                                                                    | 2. NIT DEL PATR                                | ONO                  | 16693                           | 949- Superinti       | endencia d       | le Administrá    | ción Tributaria |        |
| Planilla IVA – FEL                                                                                                    | 3. PERIODO A DI                                | ECLARAR              | 3021                            |                      |                  |                  |                 |        |
| ó la presentación del formulario y se generó la                                                                                        |                                                |                      | 4. DOC                          | JMENTOS D            | E SOPOR          | TE               |                 |        |
| ncia de recepción.                                                                                                    | Nombre del<br>Provestor                        | NIT del<br>proveedor | Fecha del<br>Documento          | Tipo de<br>Documento | Serie            | No.<br>Documento | Valor Compra    | IN     |
|                                                                                                    | AUAN CARLOE SIERRA<br>CARPOS                   | 12186121             | 1021-03-05                      | PAPEL                | FA-1             | 408              | (2003.03        | Q4     |
|                                                                                                    | SERVICIOS<br>INNOVICIÓNES DE<br>COMUNICACIÓN Y | 74659005             | 3021-01-<br>14712-17            | PACT                 | 14066700         | 3417303467       | Q25,40          | 0      |
| n exitosal                                                                                                    | Tennet the first and                           |                      |                                 |                      |                  |                  |                 |        |
| Patrono: SUPERINTENDENCIA DE ADMINISTRACION TRIBUTARIA<br>ario Planilla IVA: <u>Formulario</u><br>noia Planilla IVA: <u>Constancia</u> | NET<br>Periodo Deade<br>Periodo Hasta          | 1234                 | 5- Coolribuye<br>Goge<br>criss) | nte Responsat        |                  |                  |                 |        |
|                                                                                                    | NIT Patrono                                    | 1069                 | 2045- Superv                    | nandencia de /       | Administra       | són Tributaria   |                 |        |
|                                                                                                    | Pastia                                         | #11h#                | anari                           |                      |                  |                  |                 |        |
| Mantente informado i Siguenos i                                                                                                    | Total de Compra                                | G.121                | 10.00                           |                      |                  |                  |                 |        |
|                                                                                                    | Total IVA                                      | G 100                | 1.70                            |                      |                  |                  |                 |        |
| https://portal.sat.gob.gt                                                                                                    | No. de Referenc                                | 10-03                | 154030603                       |                      |                  |                  |                 |        |
|                                                                                                    | Parenta Blancincherte                          | A MTYS               | MOY HeprOTY                     | 14Ag===              |                  |                  |                 |        |
| Superintenciencia de Activiositeación Tributaria SAT. Colbienno de Guatemaia.                                                          | 1 Descondension                                |                      |                                 |                      |                  |                  |                 |        |

#### **Nota Importante:**

Si posterior a la presentación de Planilla IVA-FEL debe incluir o excluir un documento tributario, puede realizarlo y presentar nuevamente su planilla, siempre que se encuentre dentro de los 10 días hábiles establecidos en el Artículo 72 del Decreto Número 10-2012 del Congreso de la República de Guatemala, Ley de Actualización Tributaria. La última Planilla IVA-FEL será la que debe informar a su patrono

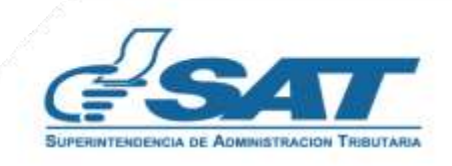

#### 7. Planillas Presentadas:

En esta opción permitirá visualizar las planillas presentadas correspondientes al período de liquidación definitivo anual.

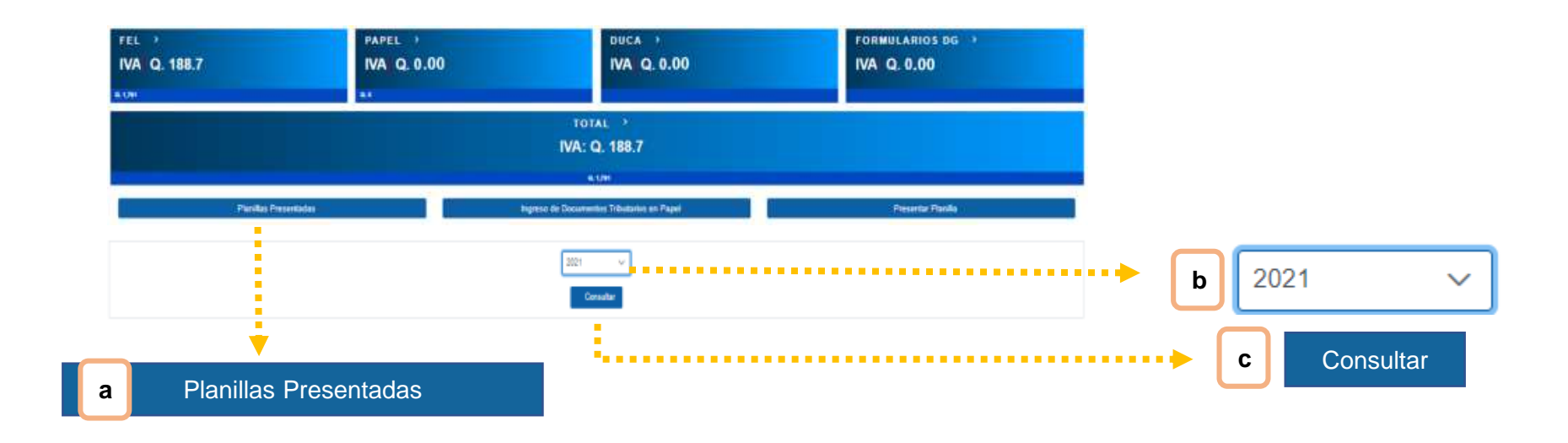

a. Planillas Presentadas: Selecciona la opción para se despliegue la casilla del período a consultar.

- **b.** Año: Seleccione el año a consultar
- c. Consultar: Mostrará información del período seleccionado.

Muestra los registros de las planillas presentadas durante el período.

|                 |                     |              |                                                      |              | 66           | < Página 1 de 1 > >> |
|-----------------|---------------------|--------------|------------------------------------------------------|--------------|--------------|----------------------|
| Número planilla | Fecha Presentación  | NIT Patrono  | Nombre Patrono                                       | Total Compra | Total IVA    | Opciones             |
| 1640565185537   | 05/01/2022 08:05:40 | 2291         | SUPERINTENDENCIA DE<br>ADMINI STRACIÓN<br>TRIBUTARIA | Q2,245.00    | Q.240.54     | 2 <b>-</b>           |
| 1640705976449   | 10/01/2022 23:11:00 | 2291         | SUPERINTENDENCIA DE<br>ADMINISTRACIÓN<br>TRIBUTARIA  | Q16,228.38   | Q1;763;75    |                      |
| Permite la reim | presión del Form    | ulario SAT-1 | 111 y Constancia                                     | de           |              |                      |
| Recepción de F  | Planilla IVA-FEL.   |              |                                                      |              | - Formulario | SAT-1111             |

#### Nota Importante:

La última Planilla IVA-FEL presentada es la que deberá informar o reportar a su patrono.

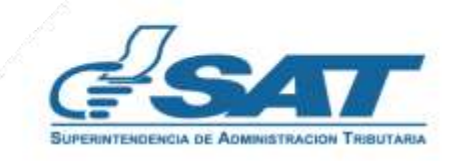

## Formulario SAT-1111

|                         |                      | PLANILLA<br>IMPUESTO   | PARA EL<br>AL VALO   | SAT-1      | SAT-1111         |                |        |
|-------------------------|----------------------|------------------------|----------------------|------------|------------------|----------------|--------|
| Pag: t T d              | Ir                   | npuesto Sobre I        | Namers 7<br>1640565  | 185537     |                  |                |        |
| 1. NIT DEL CON          | ITRIBUYENTI          | E 12345-0              | CONTRIBUYEN          | ITE RESPO  | NSABLE           | - 55           |        |
| 2. NIT DEL PAT          | RONO                 | 166939                 | 49-SUPERINTE         | ENDENCIA D | DE ADMINISTR     | ACIÓN TRIBUBUT | ARIA   |
| 3. PERIODO A I          | DECLARAR             | 2021                   |                      |            |                  |                |        |
|                         |                      | 4. DOCI                | UMENTOS D            | e sopor    | ITE              |                |        |
| Nombre del<br>Proveedor | NIT del<br>proveedor | Fecha del<br>Documento | Tipo de<br>Documento | Serie      | No.<br>Documento | Valor Compra   | IVA    |
| PROVEEDOR 1             | 12148121             | 2021-03-05             | PAPEL                | FA-1       | 405              | Q400.00        | Q45.00 |
| PROVEEDOR 2             | 74859005             | 2021-01-<br>14T12:17;  | FACT                 | 1AD56F0D   | 3417393457       | Q75.00         | Q8 04  |
| PROVEEDOR 3             | 5498104              | 2021-01-<br>15T17:47;  | FACT                 | ADFEBOA8   | 1019364585       | 0299.00        | Q32.04 |
| PROVEEDOR 3             | 5498104              | 2021-01-<br>15T17:31:  | FACT                 | E02137E8   | 211045270        | Q499.00        | Q53.46 |
| PROVEEDOR 1             | 74859005             | 2021-04-<br>08T15:15:  | FACT                 | 23482D17   | 3922281808       | Q75.00         | Q8.04  |
| PROVEEDOR 3             | 5498104              | 2021-04-<br>08712:13;  | FACT                 | 35E84CC5   | 3489154342       | Q499.00        | Q53.48 |
| PROVEEDOR 3             | 5498104              | 2021-04-<br>08T12:43;  | FACT                 | F14ED32A   | 3391112005       | 0299.00        | Q32.04 |
| PROVEEDOR 2             | 5498104              | 2021-08-<br>23T08-38   | FACT                 | D70D481C   | 3296674293       | Q499.00        | Q53.46 |

| G    |                        | PLAI<br>IMPL     | RÉDITO POR<br>AGREGADO | SAT-1111                        |                       |
|------|------------------------|------------------|------------------------|---------------------------------|-----------------------|
|      | Pag: 2 / 2             |                  | enta                   | Número Pianila<br>1640565185537 |                       |
| 1. N | IT DEL CONTRIBU        | YENTE            | RESPONSABLE            |                                 |                       |
| 2. N | IT DEL PATRONO         |                  | 16693949-SUPERINTEND   | ENCIA DE ADMINISTRACI           | ÓN TRIBUBUTARIA       |
| 3. F | PERIODO A DECLA        | RAR              | 2021                   |                                 |                       |
|      |                        |                  |                        |                                 |                       |
|      |                        | к                | esumen por Tipo de L   | ocumento                        |                       |
| No.  |                        | Descripciór      | 1                      | Total de Compras                | Total Crédito por IVA |
| 1    | Total Documentos en F  | Papel            |                        | Q0.                             | 00 Q0.00              |
| 2    | Total Documentos Trib  | utarios Electrón | icos                   | Q2,245                          | 00 Q240.54            |
| 3    | Total Formularios Decl | araguate         |                        |                                 | Q0.00                 |
| 4    | Total Declaraciones Úr | nicas Centroame  | ericanas               |                                 | Q0.00                 |
|      |                        |                  | TOTALES                | Q2,245                          | 00 Q240.54            |
| Com  | pras Combustibles      |                  |                        | Q0.                             | 00 Q0.00              |

Cantidad en Letras DOSCIENTOS CUARENTA QUETZALES CON 54/100

Declaro y juro que son verdaderos los datos contenidos en este formulario y estoy sabido que los delitos de perjurio y falsedad, de conformidad con lo estipulado en los artículos 358 "A" al 358 "D", 459 y 460 del Decreto Número 17-73 del Congreso de la República, Código Penal y sus reformas.

## Constancia de la Notificación Electrónica de Recepción de Planilla IVA-FEL

|                                  | Notificación Electrónica de Recepción de Planilla<br>IVA Pagado                                  |
|----------------------------------|--------------------------------------------------------------------------------------------------|
| NIT                              | 12345 (CONTRIBUYENTE RESPONSABLE)                                                                |
| Periodo Desde                    | 01/01/2021                                                                                       |
| Periodo Hasta                    | 31/12/2021                                                                                       |
| NIT Patrono                      | 16693949 (SUPERINTENDENCIA DE ADMINISTRACIÓN TRIBUTARIA)                                         |
| Fecha                            | 26/12/2021                                                                                       |
| Total de Compras                 | Q.2245.00                                                                                        |
| Total IVA                        | Q.240.54                                                                                         |
| No. de Referencia                | 1640565185537                                                                                    |
| Firma Electrónica                | MTY0MDU2NTE4NTUzNw==                                                                             |
| Nota informativa: Esta notificao | ión puede entregaria a su patrono como constanola que ha entregado su Planilla del IVA en la SAT |
| La notific                       | ación es constancia que ha presentado en la SAT su Planilla del IVA pagado                       |

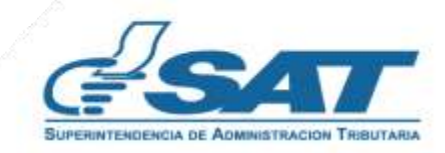

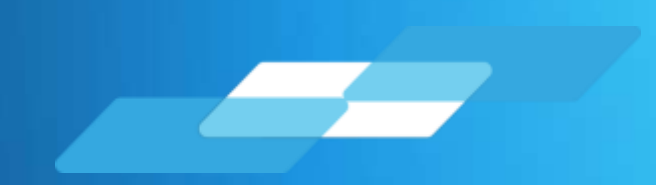

# PLANILLA IVA-FEL

# Manual para Usuarios Externos

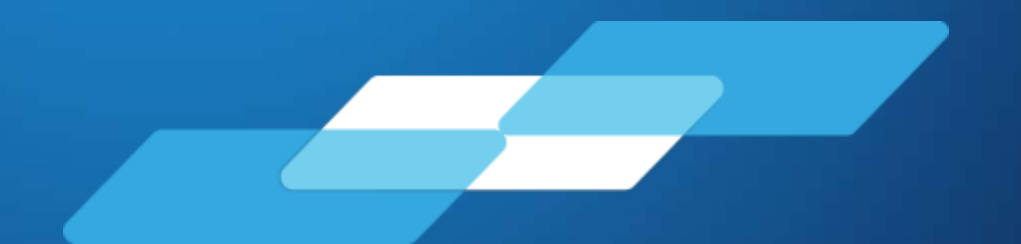

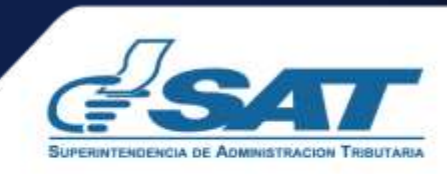

Contribuyendo por el país que todos queremos